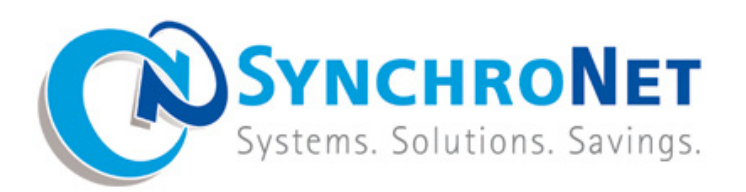

# **CAS Quick Reference**

SynchroNet Marine, Inc. 4473 Willow Road, Suite 250 Pleasanton, CA 94588

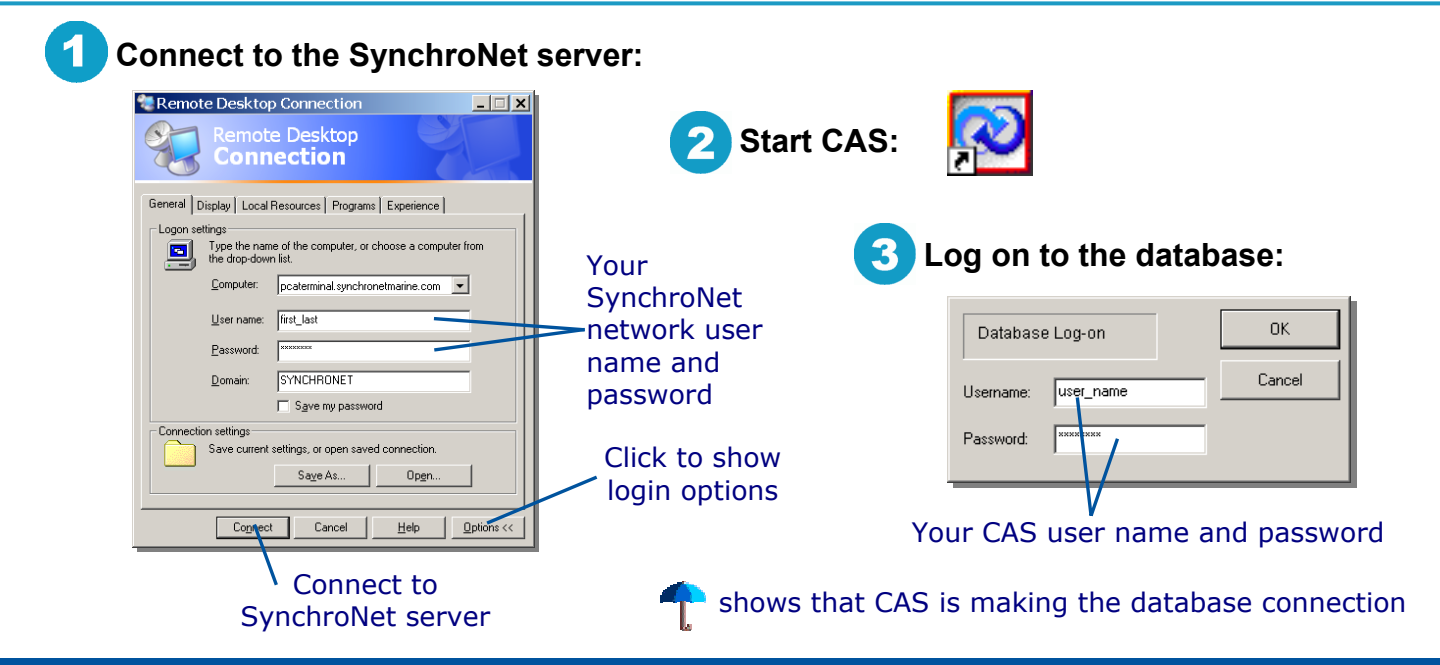

### **Connect and Log On**

Edit Search View Options

| 2<br>Company                        | Create Customer                                                                                                    | Open<br>Create<br>Customer: | Container Carrier - Stand<br>Container Carrier - Stand<br>Control - Stand<br>Control - Stand<br>Con | Linter<br>Chi+A<br>Ship UAS<br>ship IVL Lysaker                                                                                                    |
|-------------------------------------|----------------------------------------------------------------------------------------------------|-----------------------------|----------------------------------------------------------------------------------------------------|----------------------------------------------------------------------------------------------------|
| data:<br>Company<br>name            | Type: Customer  Subtype: Steamthatine Service Type: SynchroBox Customer Location Addess 1: 123 Main Street Addess 2: Subt 100                 | 3<br>Invoicing              | Create Customer X<br>Container Parson/User Reputing<br>Invalaing Parson<br>Name Nelle Happ<br>Dependenter<br>Accounting<br>Tible Accounting<br>Tible Accounting<br>Tible Type: Primary Contact                                                                                                    | Select report types:     Create Customer     Cutomer   Person/User   Reporting       Reports     Reports     Reports   Invoice                       |
| Generate<br>label                   | Address 3:         San Ramon, CA. 94583           Address 4:                                                                                  | contact:<br>Web user        | User Ptolic User Ptolic User Nome Polic_base Perved Commit Prevent Service                                                                                                    | Report Type 2: Booking Status<br>Report Type 3: Cont. Pickup<br>Report Type 4: U.S.E.R. Report<br>Report Type 5:<br>Report Type 6:<br>Report Type 7: |
| Address &<br>contact<br>information | Fax         +925-785-025           Mbble Phone:         -           Email:         -           Website:         -           OK         Cancel | password                    | Circele User Prolie  Account Owner.  Brijen Marrey  OK Cancel Holp                                                                                                    | Report Type 8  Report Type 9  Report Type 10  Distribution Method Email                                                                              |

### **Create a New Customer Account**

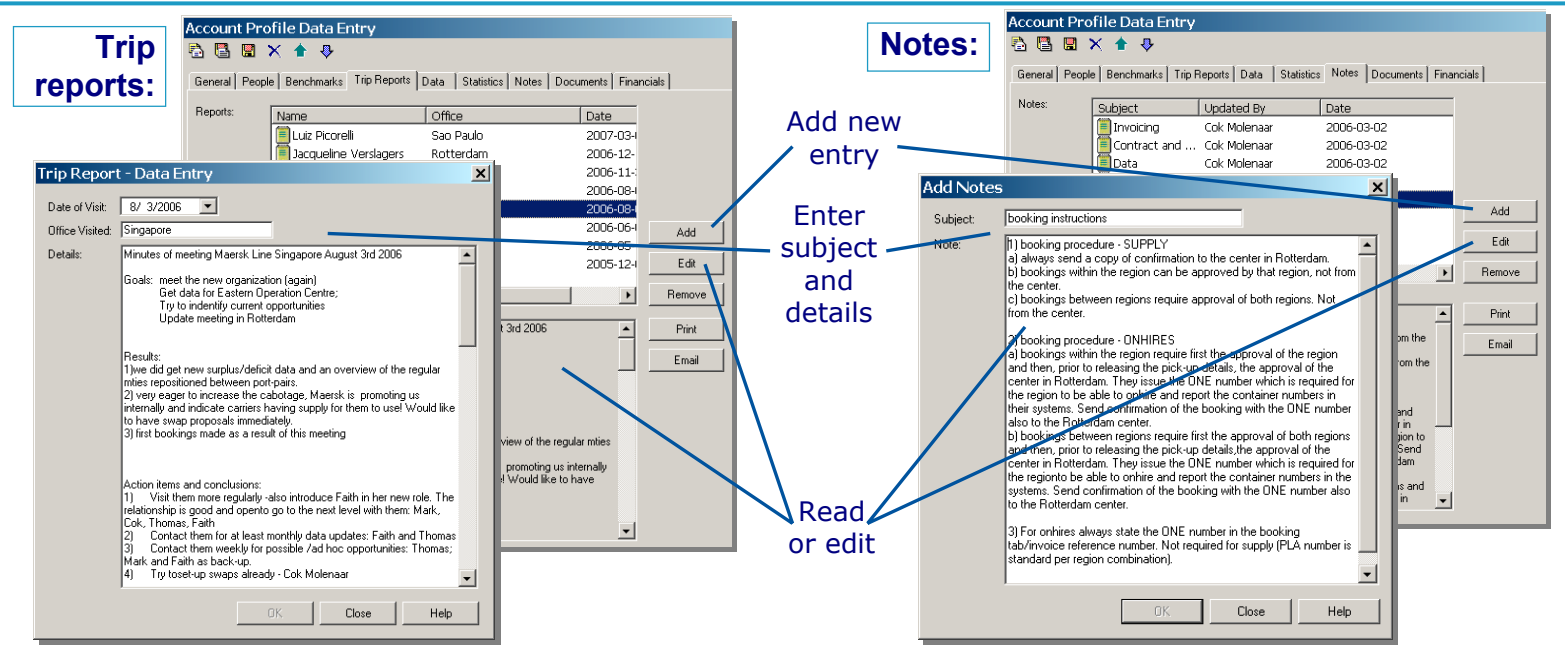

### **Add Trip Reports and Notes**

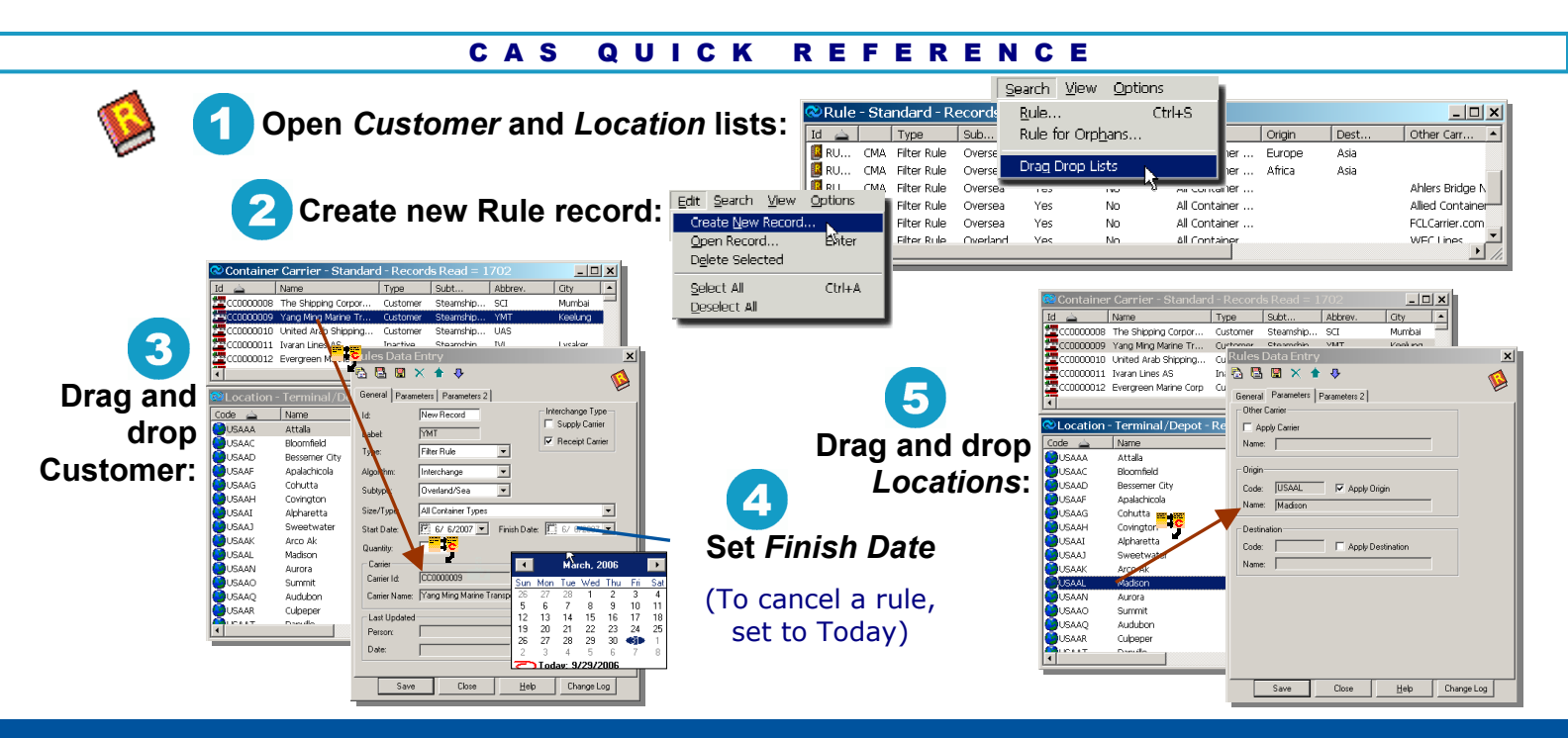

### Add or Cancel Rules

2

| Drag and     | l dro    |             | Crea      | ate a n<br>Su | <b>ew</b> | y <b>Tas</b> | sk List ite<br>Demand | em:      | Task List Da<br>Ceneral<br>Id:<br>Type:<br>Origin Region:<br>Status: | ata Entry     X       TK0002345     Updated:       Denard     Y       Frequency:     Repetitive       EUR     Y       Open     Qy:       10 |                      |
|--------------|----------|-------------|-----------|---------------|-----------|--------------|-----------------------|----------|----------------------------------------------------------------------|----------------------------------------------------------------------------------------------------|----------------------|
| Diag and     |          | PLOC        | ation     | 3.            |           |              |                       | _        | Size/Type:                                                           | 40FT High Cube                                                                                                    | Repetitive           |
| 🐼 Location · | - Standa | ard - Recoi | rds Read  | l = 15        |           |              |                       | ×        | Customer:                                                            | DHL / Danzas                                                                                                    | or "Ad Hoc"          |
| Id L         | N        | vame 📥      | Т         | City          |           | Z.,          | Country               |          | Customer Rep:                                                        | Tara Caputo                                                                                                    |                      |
| SLO0000 E    | BEANR A  | Antwerp     | Port/Hub  | Antwerp       | VAN       |              | Belgium               |          | SYN Rep:                                                             | Debbie Tubay                                                                                                    |                      |
| Sto0000 E    | DEBRV E  | Bremerhaven | Port/Hub  | Bremerhaven   | HB        |              | Germany               |          | Origin:                                                              | Antwerp, Bremerhaven, London                                                                                                    |                      |
| 🕒 LO0000 U   | JSCVG C  | Iincinnati  | Port/Hub  | Cincinnati    | ОН        | 45201        | United States         |          | Destination                                                          | Cleveland, Cincinnati Clear                                                                                                    | System               |
| 💽 LOODOO U   | JSCLE C  | Ileveland   | Port/Hub  | Cleveland     | ОН        | 44101        | United States         |          | Credit 🚽                                                             |                                                                                                    | System               |
| LO0002 U     | JSUAI C  | Ileveland   | Port/Hub  | Cleveland     | TN        | 37311        | United States         |          | Subject:                                                             | ANR/BRV/LON to CLE/CVG 10x40FT High Cube Demand                                                                                             | provides             |
| 🚺 🙆 LOOOO5 U | JSCVW C  | Ileveland   | Port/Hub  | Cleveland     | WI        | 53015        | United States         |          | Notes:                                                               | DHL usually requests a credit (DO or PU) of minimum USD                                                                                     | Subject              |
| U00005 U     | JSCQV C  | Ileveland   | Port/Hub  | Cleveland     | GA        | 30528        | United States         |          |                                                                      |                                                                                                    | Subject              |
| U00005 U     | JSCVD C  | Ileveland   | Port/Hub  | Cleveland     | MS        | 38732        | United States         |          |                                                                      |                                                                                                    |                      |
| U00005 U     | JSCVT C  | Ileveland   | Port/Hub  | Cleveland     | NC        | 27013        | United States         |          |                                                                      |                                                                                                    |                      |
| U00005 U     | JSCAV C  | Ileveland   | Port/Hub  | Cleveland     | ТΧ        | 77327        | United States         | -1       |                                                                      |                                                                                                    |                      |
|              |          | Toyoland    | Dort (Uub | Cloveland     | MO        | 6/70/        | United States         | <u> </u> |                                                                      |                                                                                                    | Dotoile of           |
| 3 Syna       | chro     | Sourc       | e to      | update        | e de      | ema          | nd:                   |          |                                                                      | ×                                                                                                    | equipment<br>request |
|              |          | 5           | Synch     | roSouro       | ce/l      | Jpda         | ite S/D -             |          | SynchroSource                                                        | Save Close Help Change Log                                                                                                    |                      |

## **Use the Task List**

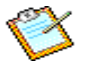

Use the Task List to manage customer requests to supply or receive equipment.

- 1. Search for origin and destination locations
- 2. Create a new Task List record
- 3. Supply information about the request:

*Type* (supply or demand) *Frequency* ("Ad hoc" or "Repetitive") Equipment size/type and quantity Customer name and rep. SynchroNet rep.

*Credit* (incentive amount and type) *Notes* (details and full information)

(CAS supplies *Subject* from the information you enter)

- 4. Drag and drop locations to *Origin* and *Destination* fields
- 5. Click to update:

SynchroSource for demand requests Update S/D for supply requests

6. Search for new Interchange opportunities

### **Use the Task List**

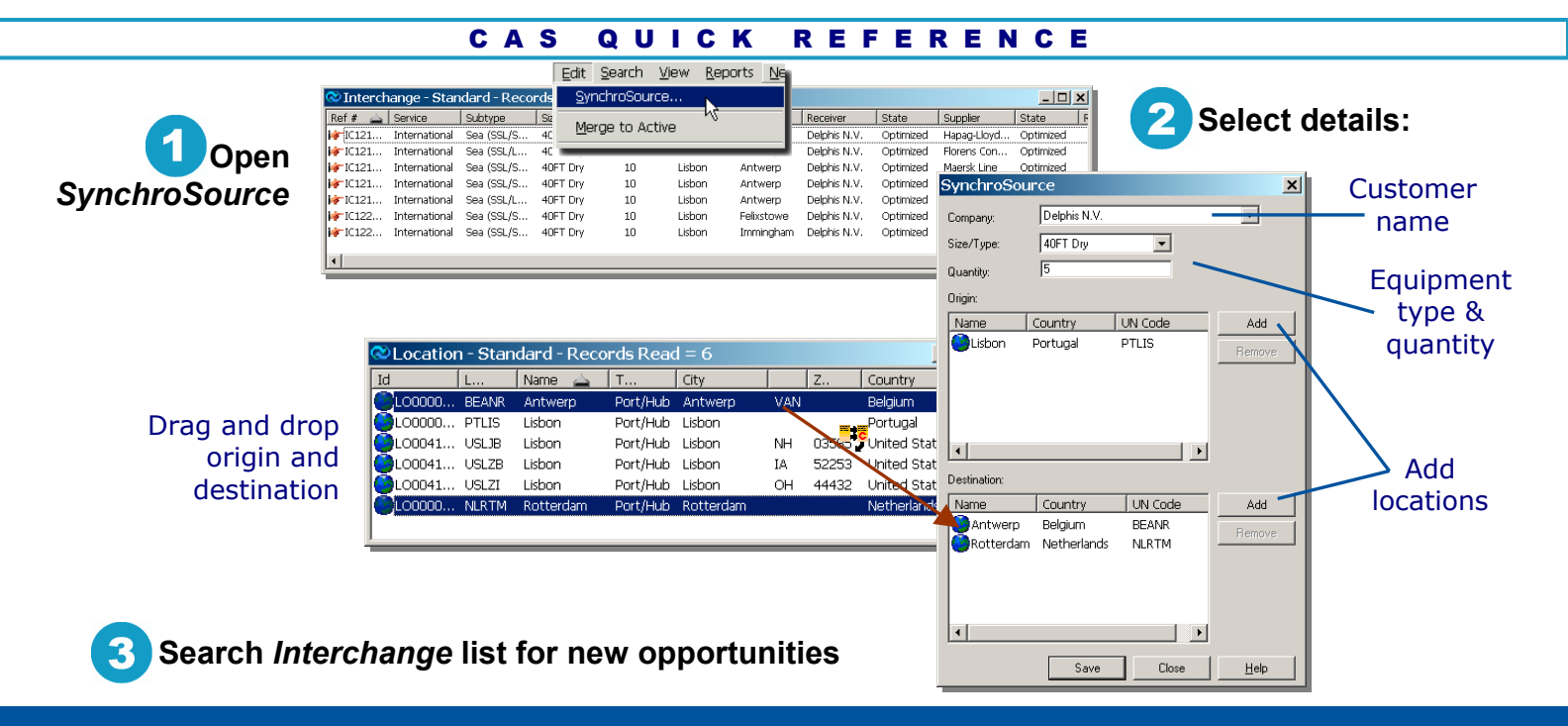

### **SynchroSource**

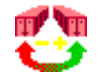

# Use SynchroSource to update a receiver's demand data and search for new interchange opportunities

You can SynchroSource from the Task List, or run the SynchroSource job directly from the *Interchange* list:

- 1. While viewing the *Interchange* list, choose *SynchroSource* from the *Edit* menu or the right-click menu.
- 2. In the *SynchroSource* dialog, select the receiver's company name, equipment size/type, and quantity.
- 3. Click Add.
- 4. Search for the desired origin and destinations.

- 5. Drag and drop origin and destinations to the *SynchroSource* dialog.
- 6. Click Save.

CAS updates the quantity, equipment type, and date in the customer's Surplus/Deficit record. When the job has finished, any new opportunities should appear in the *Interchange* list.

### SynchroSource

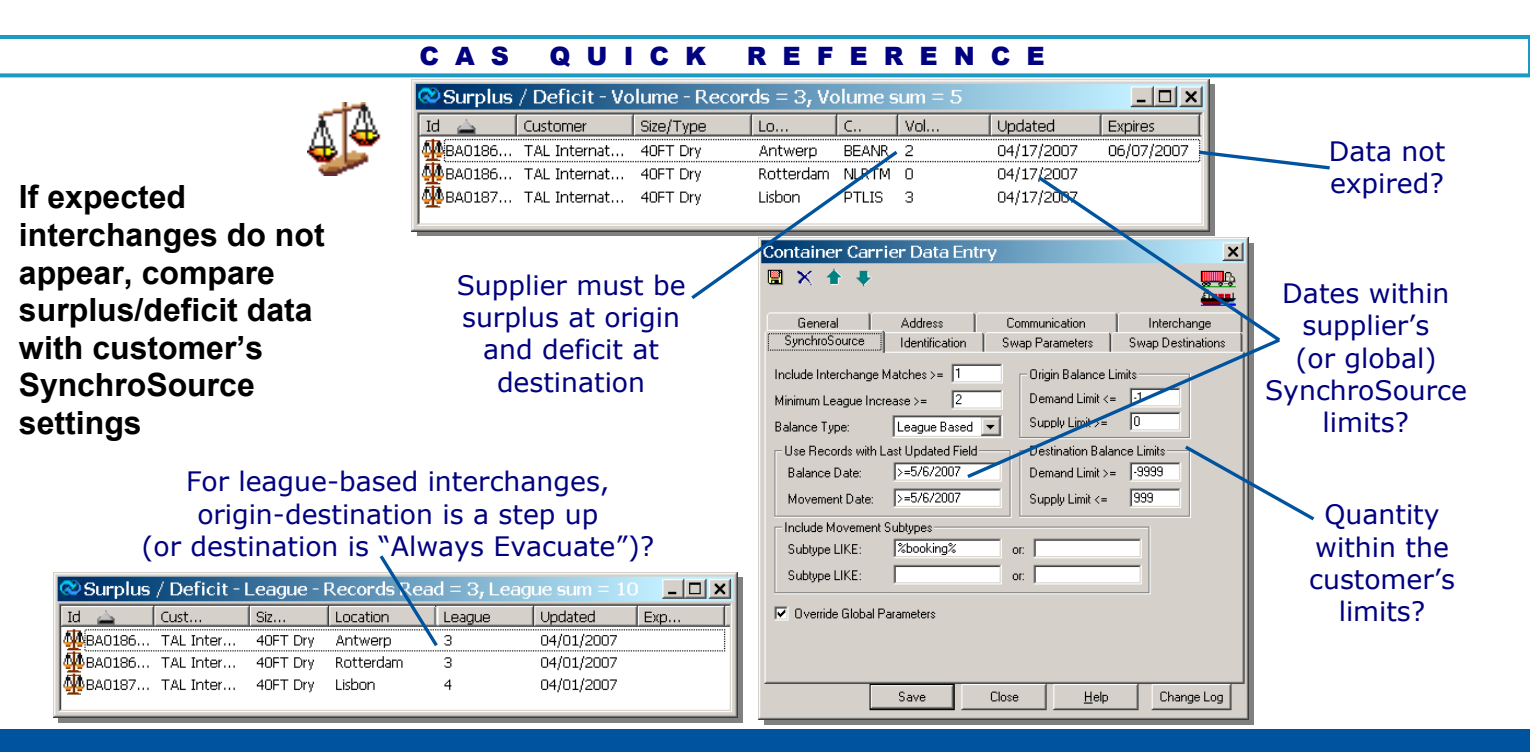

### **Troubleshoot Available Interchanges**

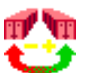

If expected interchange opportunities don't appear, inspect supplier's surplus/deficit record for data that are old, expired, or excluded by interchange parameter settings:

- Expiration dates for volume or league data—Make sure the dates haven't passed.
- Updated dates—Should be recent and within the customer's SynchroSource parameters (or the default system settings).
- Volume data—Supplier must have a surplus at the origin and a deficit at the destination. (Check the Carrier record for exceptions.)

- League data—Origin-destination pair must represent a step up (or destination marked "Always Evacuate").
- Quantity—Must be within customer's specified limits.

After correcting any errors, run the SynchroSource job again.

### **Troubleshoot Available Interchanges**

#### Send a U.S.E.R. report to inform a customer of available interchanges

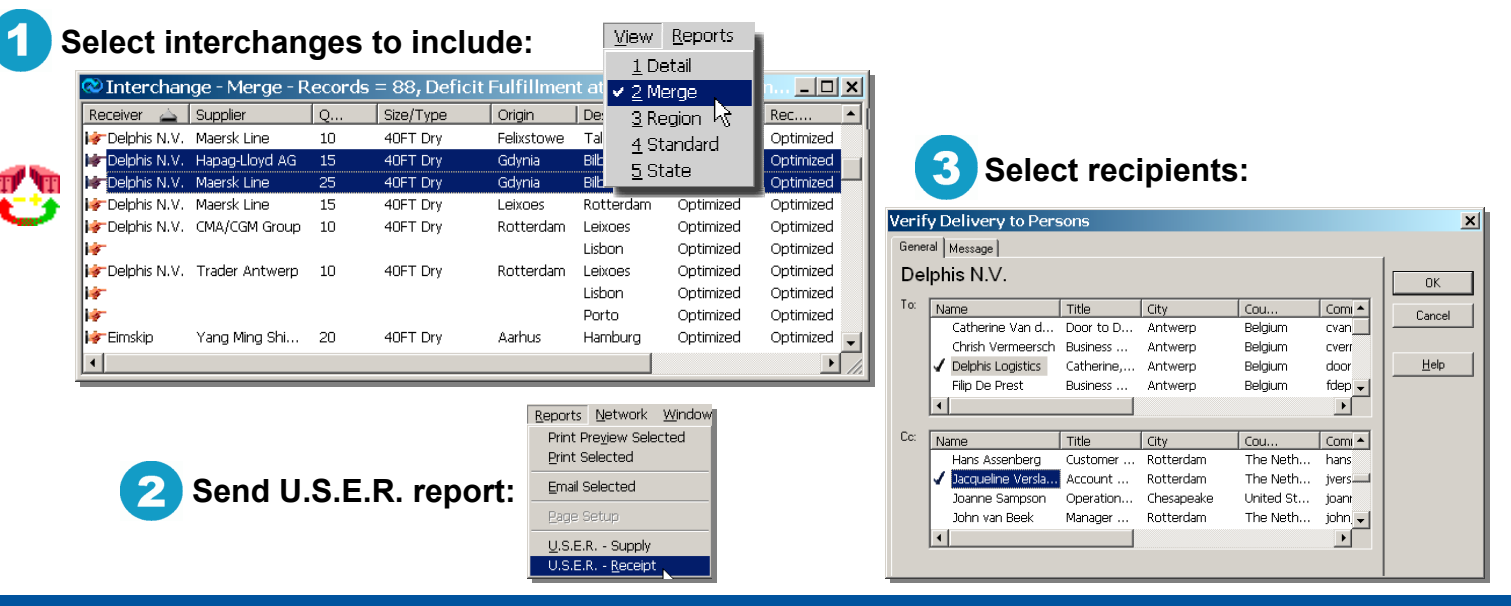

### Send a U.S.E.R. Report

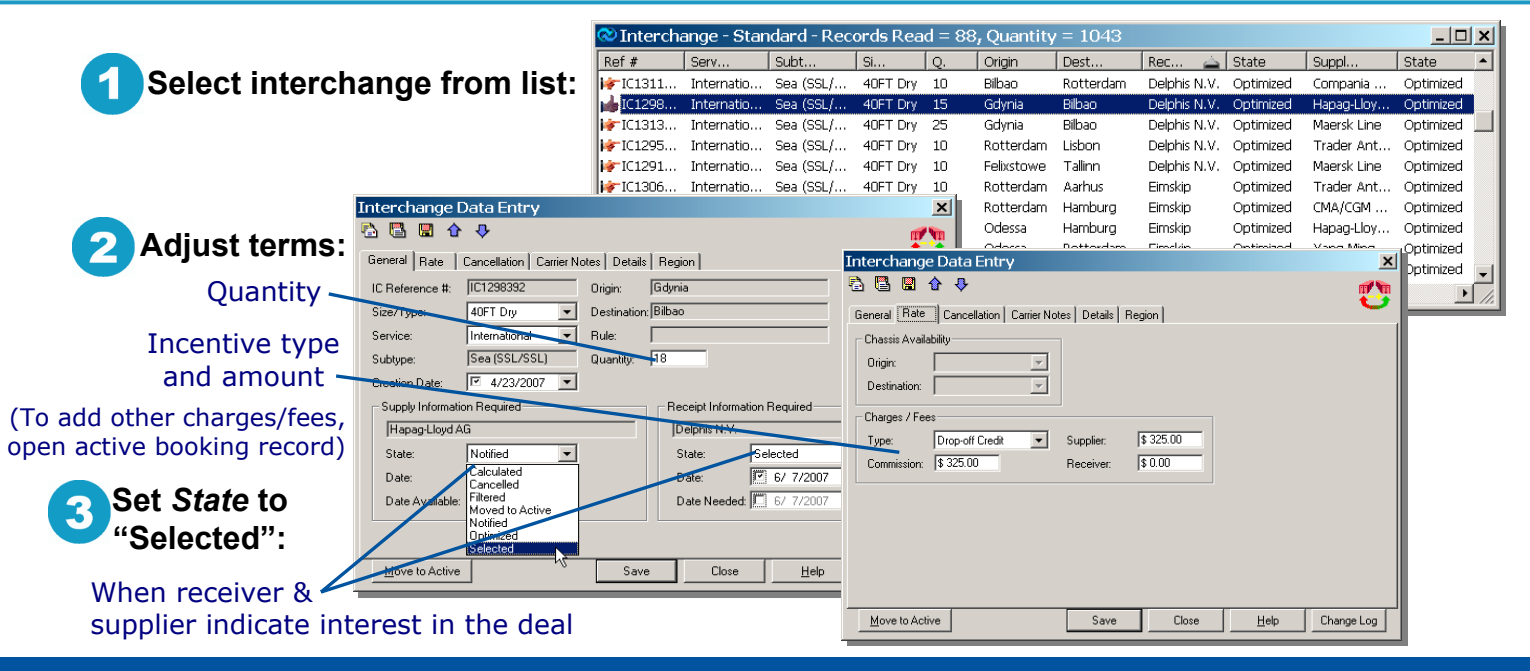

### **Select Interchanges**

#### REFERENCE CAS QUICK

#### **Point-to-point interchange:**

Select interchange from list: 

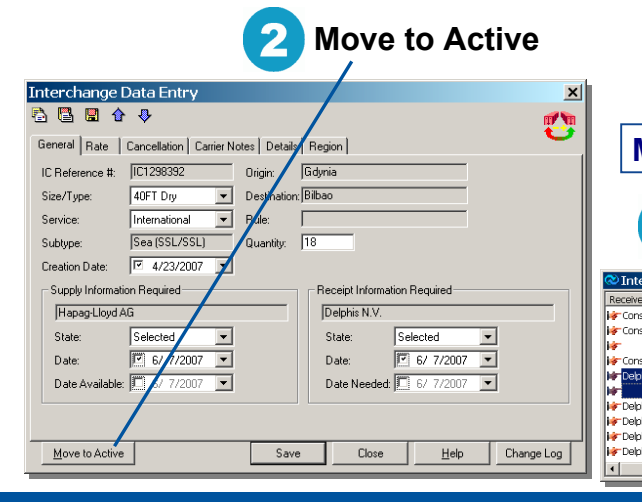

| and of the                                                                                                    |                                                                                                    |                                                                                                    |                                                                                                    |                                                                                                    |                                                                                                    |                                                                                                    |                                                                                                    |              |                                                                          |                                          |
|----------------------------------------------------------------------------------------------------|----------------------------------------------------------------------------------------------------|----------------------------------------------------------------------------------------------------|----------------------------------------------------------------------------------------------------|----------------------------------------------------------------------------------------------------|----------------------------------------------------------------------------------------------------|----------------------------------------------------------------------------------------------------|----------------------------------------------------------------------------------------------------|--------------|--------------------------------------------------------------------------|------------------------------------------|
| Ref #                                                                                                    | Serv                                                                                                    | Subt                                                                                                    | Si                                                                                                    | Q.                                                                                                    | Origin                                                                                                    | Dest                                                                                                    | Rec 🛓                                                                                                    | State        | Suppl                                                                    | State                                    |
| F IC1311                                                                                                    | Internatio                                                                                                    | Sea (SSL)                                                                                                    | 40FT (                                                                                                    | Dry 10                                                                                                    | ) Bilbao                                                                                                    | Rotterdam                                                                                                    | Delphis N.V.                                                                                                    | Optimized    | Compania                                                                 | Optimized                                |
| 👍 IC1298                                                                                                    | Internatio                                                                                                    | Sea (SSL)                                                                                                    | 40FT (                                                                                                    | Dry 15                                                                                                    | i Gdynia                                                                                                    | Bilbao                                                                                                    | Delphis N.V.                                                                                                    | Optimized    | Hapag-Lloy                                                               | Optimized                                |
| 👉 IC1313                                                                                                    | Internatio                                                                                                    | Sea (SSL)                                                                                                    | 40FT (                                                                                                    | Dry 25                                                                                                    | i Gdynia                                                                                                    | Bilbao                                                                                                    | Delphis N.V.                                                                                                    | Optimized    | Maersk Line                                                              | Optimized                                |
| 👉 IC1295                                                                                                    | Internatio                                                                                                    | Sea (SSL)                                                                                                    | 40FT (                                                                                                    | Dry 10                                                                                                    | ) Rotterdam                                                                                                    | Lisbon                                                                                                    | Delphis N.V.                                                                                                    | Optimized    | Trader Ant                                                               | Optimized                                |
| 👉 IC1291                                                                                                    | Internatio                                                                                                    | Sea (SSL)                                                                                                    | 40FT (                                                                                                    | Dry 10                                                                                                    | ) Felixstowe                                                                                                    | Tallinn                                                                                                    | Delphis N.V.                                                                                                    | Optimized    | Maersk Line                                                              | Optimized                                |
| 👉 IC1306                                                                                                    | Internatio                                                                                                    | Sea (SSL)                                                                                                    | 40FT (                                                                                                    | Dry 10                                                                                                    | ) Rotterdam                                                                                                    | Aarhus                                                                                                    | Eimskip                                                                                                    | Optimized    | Trader Ant                                                               | Optimized                                |
| 🐓 IC1295                                                                                                    | Internatio                                                                                                    | Sea (SSL)                                                                                                    | 40FT (                                                                                                    | Dry 20                                                                                                    | ) Rotterdam                                                                                                    | Hamburg                                                                                                    | Eimskip                                                                                                    | Optimized    | CMA/CGM                                                                  | Optimized                                |
| 👉 IC1298                                                                                                    | Internatio                                                                                                    | Sea (SSL)                                                                                                    | 40FT (                                                                                                    | Drv 10                                                                                                    | ) Odessa                                                                                                    | Hamburg                                                                                                    | Eimskip                                                                                                    | Optimized    | Hapaq-Llov                                                               | Optimized                                |
| 👉 IC1309                                                                                                    | Internatio                                                                                                    | Sea (SSL)                                                                                                    | 40FT (                                                                                                    | Dry 10                                                                                                    | ) Odessa                                                                                                    | Rotterdam                                                                                                    | Eimskip                                                                                                    | Optimized    | Yang Ming                                                                | Optimized                                |
| FIC1295                                                                                                    | Internatio                                                                                                    | Sea (SSL)                                                                                                    | 40FT (                                                                                                    | Dry 10                                                                                                    | ) Rotterdam                                                                                                    | Venezia                                                                                                    | Eimskip                                                                                                    | Optimized    | United Ara                                                               | Optimized                                |
| 4                                                                                                    |                                                                                                    | - (,                                                                                                    |                                                                                                    | ,                                                                                                    |                                                                                                    |                                                                                                    | -                                                                                                    |              |                                                                          |                                          |
| Itiple                                                                                                    | e de                                                                                                    | stina                                                                                                    | tions                                                                                                    | S:                                                                                                    |                                                                                                    | Choo                                                                                                    | se M                                                                                                    | erge         | view                                                                     |                                          |
| se (                                                                                                    | e de<br>lect                                                                                                    | stina<br>inter                                                                                                    | tions<br>char                                                                                               | s:<br>nge                                                                                                    | <b>1</b><br>es                                                                                                    | Choo                                                                                                    | se Me                                                                                                    | erge<br>Nerg | view<br>e to A                                                           | ctive                                    |
| Se<br>(w                                                                                                    | e de<br>elect<br>ithin                                                                                                    | stina<br>inter<br>a gr                                                                                                    | tions<br>char<br>oup)                                                                                       | s:<br>nge<br>:                                                                                                    | <b>1</b><br>es                                                                                                    | Choo                                                                                                    | se Me                                                                                                    | erge<br>Merg | view<br>e to A<br>dit <u>S</u> earch                                     | Ctive                                    |
| Se<br>(w                                                                                                    | e de<br>lect<br>ithin                                                                                                    | stina<br>inter<br>a gr                                                                                                    | tions<br>char<br>oup)                                                                                       | S:<br>nge<br>):<br>t at Or                                                                                                    | es<br>igin 403, Deman                                                                                                    |                                                                                                    |                                                                                                    | erge<br>Nerg | view<br>e to A<br>dit Search<br>SynchroSour                              | View R                                   |
| Itiple<br>Se<br>(w<br>nge - Merge                                                                                                    | e de<br>elect<br>ithin                                                                                                    | stinat<br>inter<br>a gr<br>ss, Deficit                                                                                                    | tions<br>char<br>oup)<br>Fulfillmer                                                                         | S:<br>nge<br>):<br>t at Or<br>Code                                                                                                    | igin 403, Deman                                                                                                    | Choo<br>Id for Port Pai                                                                                                 |                                                                                                    | erge<br>Nerg | view<br>e to A<br>dit Search<br>SynchroSour                              | Ctive                                    |
| Se<br>(w<br>nge - Merge<br>Suppler<br>Bangel Joert A                                                                                                    | e de<br>elect<br>ithin                                                                                                    | stinat<br>inter<br>a gru<br>sze/Type<br>40FT Dry<br>40FT Dry                                                                                                    | tions<br>char<br>oup)<br>Fulfillmer                                                                         | S:<br>IGE<br>IGE<br>It at Or<br>Code<br>ZADUR<br>ZADUR                                                                                                    | igin 403, Deman<br>Barcelon<br>Barcelon                                                                                                    | choo<br>d for Port Pai<br>Sup<br>Optimized                                                                              | se Ma<br>3<br>I<br>Rec<br>Optimized                                                                                                    | erge<br>Nerg | view<br>e to A<br>dit Search<br>SynchroSour<br>Merge to Ac               | Ctive                                    |
| Itiple<br>Se<br>(w<br>suppler<br>CMA/CGM Grc<br>Hapag-Lloyd A                                                                                                    | e de<br>elect<br>ithin<br>- Records                                                                                                    | stinat<br>inter<br>a gro<br>s8, Deficit<br>Sze/Type<br>40FT Dry<br>40FT Dry                                                                                                    | tions<br>char<br>oup)<br>Fulfilmer                                                                          | S:<br>Ige<br>Ide<br>it at Or<br>Code<br>ZADUR<br>ZADUR                                                                                                    | igin 403, Deman<br>Barcelor<br>Barcelor<br>Barcelor                                                                                                    | Choo<br>d for Port Par<br>Sup<br>Pa Optimized<br>Doptimized<br>Continized                                               | se Ma<br>3                                                                                                    | erge<br>Nerg | view<br>e to A<br>dit Search<br>SynchroSour<br>Merge to Ac<br>Create New | View R<br>view R<br>ce                   |
| Itiple<br>Se<br>(w<br>rge-Merge<br>Suppler<br>CMA/CGM Grod<br>Hapag-Lloyd A<br>Maersk Line                                                                                                    | e de<br>elect<br>ithin<br>- Records                                                                                                    | stinat<br>inter<br>a gr<br>sse/Type<br>40FT Dry<br>40FT Dry<br>40FT Dry                                                                                                    | tions<br>char<br>oup)<br>Fulfillmer<br>Origin<br>Durban<br>Durban                                           | S:<br>S:<br>S:<br>S:<br>S:<br>S:<br>S:<br>S:<br>S:<br>S:                                                                                                    | igin 403, Deman<br>Barcelor<br>Valencia<br>Barcelor                                                                                                    | Chooo                                                                                                    | se Ma<br>3<br>r 878 - u<br>Rec<br>Optimized<br>Optimized<br>Optimized                                                                                                    | erge<br>Verg | view<br>e to A<br>dit Search<br>SynchroSour<br>Merge to Ac<br>Create New | View R<br>ce<br>tive<br>Record           |
| Ittiple<br>Se<br>(w<br>suppler<br>MA/CSM Grc<br>Hapag-Lloyd A<br>Maersk Line<br>Compenie Chi                                                                                                    | e de:<br>elect<br>ithin<br>- Records<br>Q<br>Qup 10<br>AG 10<br>10                                                                        | stina<br>inter<br>a gr<br>sæ/Type<br>40FT Dry<br>40FT Dry<br>40FT Dry<br>40FT Dry                                                                                                    | tions<br>char<br>oup)<br>Fulfillmer<br>Origin<br>Durban<br>Durban<br>Durban<br>Burban                       | S:<br>)<br>)<br>t at Or<br>Code<br>ZADUR<br>ZADUR<br>ZADUR<br>ESBIO                                                                                                    | egin 403, Deman<br>Barcelon<br>Barcelon<br>Valencis<br>Barcelon<br>Antwen                                                                                                    | Chooo                                                                                                    | se Ma<br>3<br>1<br>1<br>1<br>1<br>1<br>1<br>1<br>1<br>1<br>1<br>1<br>1<br>1                                                                                                    | erge<br>Nerg | view<br>e to A<br>dit Search<br>SynchroSour<br>Merge to Ac<br>Create New | View R<br>view R<br>ce<br>tive<br>Record |
| Ittiple<br>Se<br>(w<br>suppler<br>CMA/CGM Grc<br>Hapag-Lloyd A<br>Maersk Line<br>Compania Chri                                                                                                    | e de<br>elect<br>ithin<br>- Records<br>- Records<br>- Records<br>- 10<br>- 10<br>- 10                                                     | stinat           inter           a gr           a gr           sze/Type           40FT Dry           40FT Dry           40FT Dry           40FT Dry           40FT Dry           40FT Dry                                                                                                    | tions<br>char<br>oup)<br>Fulfillmer<br>Origin<br>Durban<br>Durban<br>Bibao                                  | S:<br>S:<br>S:<br>S:<br>S:<br>S:<br>S:<br>S:<br>S:<br>S:                                                                                                    | igin 403, Deman<br>Barcelon<br>Barcelon<br>Barcelon<br>Antwer<br>Antwer                                                                                                    | choo<br>Sup<br>Sup<br>Optmized<br>a Optmized<br>a Optmized<br>an Optmized<br>am Optmized                                | se Ma<br>3<br>r 878 - L =<br>Rec<br>Optimized<br>Optimized<br>Optimized<br>Optimized<br>Optimized                                                                                                    | erge<br>Merg | view<br>e to A<br>dit Search<br>SynchroSour<br>Merge to Ac<br>Create New | View R<br>View R<br>ce<br>tive<br>Record |
| Ittiple<br>Se<br>(w<br>Suppler<br>Suppler<br>Maersk Line<br>Gompana Chi<br>Maersk Line                                                                                                    | e de<br>elect<br>ithin<br>- Records<br>0 000 10<br>AG 10<br>10<br>10<br>10<br>10                                                          | stinat           inter           a gro           sxe/Type           40FT Dry           40FT Dry           40FT Dry           40FT Dry           40FT Dry                                                                                                    | tions<br>char<br>oup)<br>Fulfilmer<br>Origin<br>Durban<br>Durban<br>Bibao                                   | S:<br>S:<br>S:<br>S:<br>S:<br>S:<br>S:<br>S:<br>S:<br>S:                                                                                                    | egen 403, Deman<br>Barcelor<br>Barcelor<br>Valencia<br>Antwer<br>Rottor<br>Taliron                                                                                                    | d for Port Pai<br>Sup<br>Coptimized<br>Coptimized<br>Coptimized<br>Coptimized<br>Coptimized<br>Coptimized<br>Coptimized | se Ma<br>3<br>r 878<br>Rec<br>Optimized<br>Optimized<br>Optimized<br>Optimized<br>Optimized<br>Optimized<br>Optimized<br>Optimized<br>Optimized<br>Optimized                                                                                                    | erge<br>Merg | view<br>e to A<br>dit gearch<br>gynchroSour<br>Merge to Ac<br>Create New | View R<br>ce<br>tive<br>Record           |
| Iltiple<br>Se<br>(w<br>Supler<br>Mapag-Uoyd J<br>Maersk Line<br>Compania Ciri<br>Maersk Line<br>Maersk Line                                                                                       | e de<br>elect<br>ithin<br>e Records<br>aup 10<br>As 10<br>10<br>As 10<br>10<br>As 15                                                      | stina           inter           a gru           start           start           a gru           der tor           der tor           der tor           der tor           der tor           der tor           der tor           der tor           der tor                                                                                                    | tions<br>char<br>oup)<br>Fulfilmer<br>Ourban<br>Durban<br>Durban<br>Etbao<br>Felxstowe<br>Gdynia            | S:<br>IGE<br>Lat Or<br>Code<br>ZADUR<br>ZADUR<br>ZADUR<br>ESBIO<br>GBFXT<br>PLGDY                                                                                                    | ligin 403, Deman<br>Dest<br>Barcelor<br>Barcelor<br>Barcelor<br>Barcelor<br>Barcelor<br>Barcelor<br>Barcelor<br>Barcelor<br>Barcelor<br>Barcelor<br>Barcelor<br>Barcelor<br>Barcelor<br>Barcelor<br>Barcelor<br>Barcelor<br>Barcelor<br>Barcelor<br>Barcelor<br>Barcelor<br>Barcelor | Chooo                                                                                                    | se Ma<br>3<br>Rec<br>Optimized<br>Optimized<br>Opti | erge<br>Merg | view<br>e to A<br>dit Search<br>SynchroSour<br>Merge to Ac<br>Create New | View R<br>View R<br>ce<br>twe<br>Record  |
| Ittiple<br>Se<br>(w<br>unge-Merge<br>under<br>under<br>Marsk Line<br>Hapag-Uoyd /<br>Marsk Line<br>Hapag-Uoyd<br>Hapag-Uoyd<br>Hapag-Uoyd<br>Hapag-Uoyd<br>Hapag-Uoyd<br>Hapag-Uoyd<br>Hapag-Uoyd | e de<br>elect<br>ithin<br>- Records<br>0,<br>0,<br>0,<br>0,<br>10<br>10<br>10<br>10<br>10<br>10<br>10<br>10<br>10<br>10<br>10<br>10<br>10 | stinal           inter           a grv           a grv           seartype           seartype           deft bry           deft bry | tions<br>char<br>oup)<br>Fulfillmer<br>Origin<br>Durban<br>Durban<br>Bibao<br>Felostowe<br>Gdynia<br>Gdynia | S:<br>I Gee<br>Code<br>ZADUR<br>ZADUR<br>ZADUR<br>CODE<br>CODE | igin 403, Deman<br>Barcelor<br>Barcelor<br>Valencia<br>Antwen<br>Tallna<br>Bibao                                                                                                    | d for Port Pal<br>Sup<br>a Optimized<br>o Optimized<br>Optimized<br>Optimized<br>Optimized                              | se Mo                                                                                                    | erge<br>Merg | view<br>e to A<br>dit Search<br>SynchroSour<br>Merge to Ac<br>Create New | View Rice<br>tive                        |

### **Move/Merge to Active**

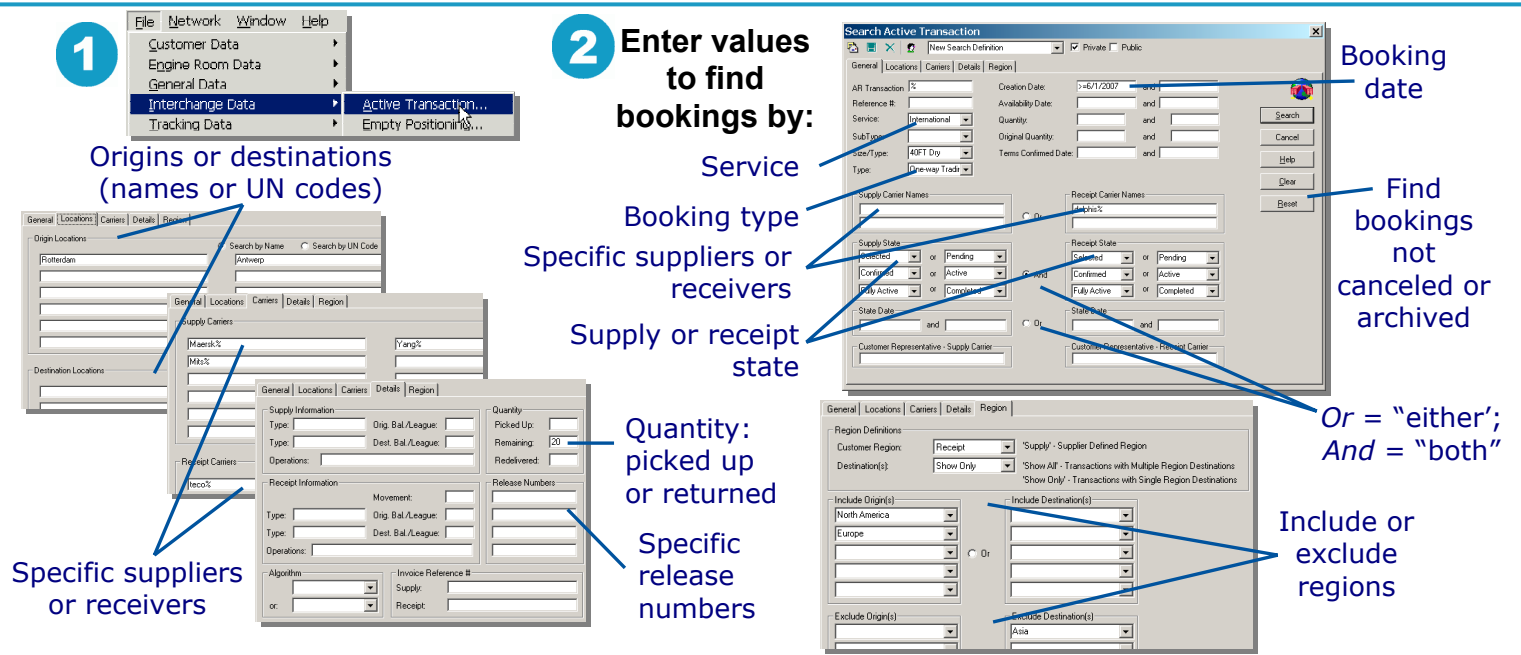

### **Search for Bookings**

#### Enter values in the Search Active Transaction dialog to find bookings by:

| Creation date<br>Type—for bookings needing special attention<br>(e.g. container sales, one-way trades) | Service (e.g. International, Swap, US Domestic)<br>State (supply or receipt)<br>(To limit the display to bookings that are not<br>canceled or filtered, click <b>Reset.</b> ) |
|----------------------------------------------------------------------------------------------------|----------------------------------------------------------------------------------------------------|
| <i>Origin</i> and <i>Destination Locations</i><br>(search by name or UN code)                          | Specific suppliers or receivers                                                                                                    |
| <i>Quantity Picked Up</i> —e.g., enter <1 to find bookings with no containers picked up                | <i>Quantity Remaining</i> —e.g., enter >0 to find bookings with containers still to be picked up                                                                              |
| Supplier's Release Numbers                                                                             | Supplier's or receiver's Invoice Reference #                                                                                                    |
| World regions: Include or exclude specific origin or<br>destination areas                              |                                                                                                    |

- And/Or options: And searches for records that match both conditions; Or for those that match either condition.
- Wild cards: Use % when searching for locations and customer names.

### **Search for Bookings**

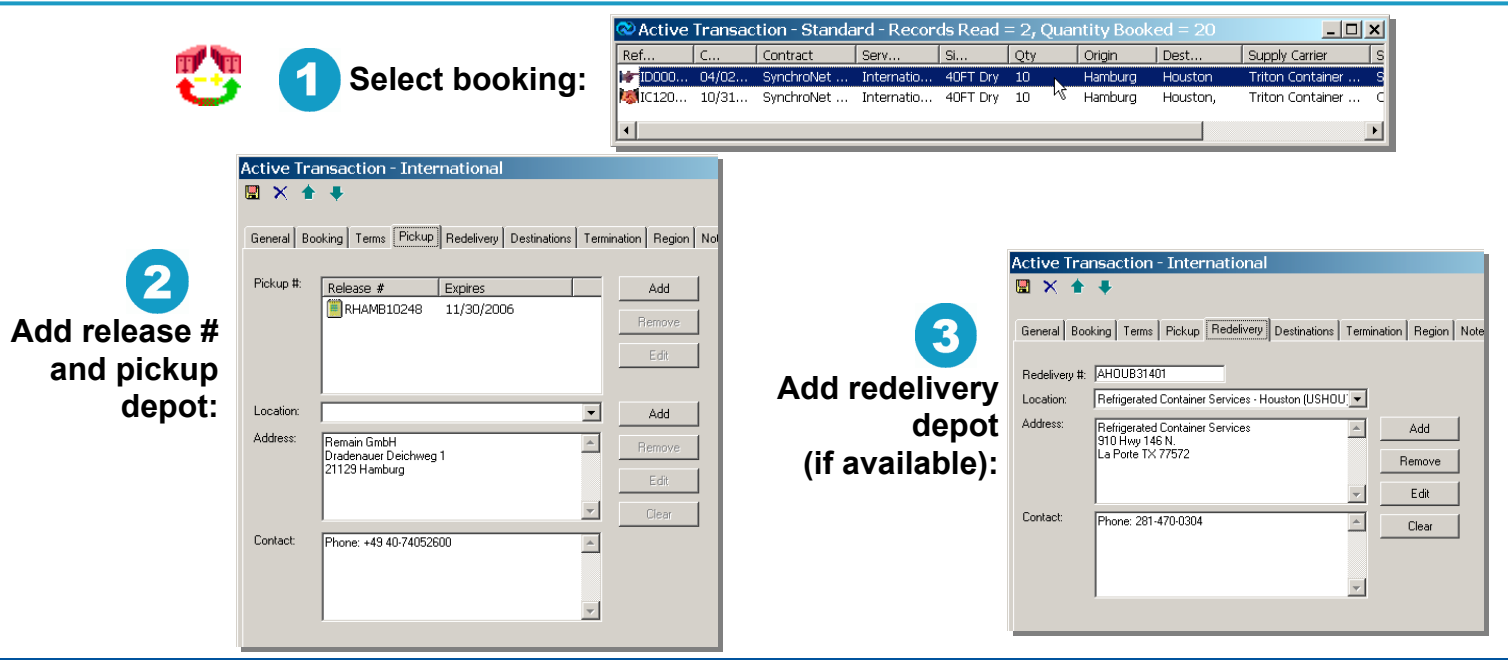

### **Provide Pickup Details**

#### CAS QUICK REFERENCE \_ 🗆 🗙 Active Transaction - Standard - Records Read = 2, Quantity Booked = 20. Ref. Contract Serv. Oty Dest... Supply Carrier Select booking: Oriain ₩ ID000... 04/02... SynchroNet ... Internatio... 40FT Dry 10 Hamburg Houston Triton Container IC120... 10/31... SynchroNet ... Internatio... 40FT Dry 10 Houston Hamburg Triton Container .... Reports Network Window Print Preview Selected Send confirmation note: Print Selected Email Selected Verify Delivery to Persons × Print Preview General Message Confirmation Note Print Email Carrier: C-Shipping APS Receipt ΠK. To: Name Title City Cou. Verify Delivery to Persons × Alexei Starshov US redeliv... 190020 St.P... 3 Russ General Message Claus Reventiow. 9280 Storvor... Deni 9280 Storvor... Den Heidi Reichstein Subject: Booking# IC1206483 Hamburg to Houston - 10 x 40FT Dry OK 9280 Storvor... Deni Joergen Therkild... manager Select Introductory Message Text: Cancel recipients: Here are the 40s you asked for ex Hamburg. We can get more if you need them; please let Cc: Name Title City Cou. me know. Help Marc DiNapoli Director -Chesapeake Unite Marcel Buvtendiik Customer ... Rotterdam The Mark Fielding Vice Presi... Singapore Sing Melany Wernet Rotterdam The 4 Options Display Per Diem Display Drop-Off Credits Display Pickup Charges Display Incentives Add message for customer: ☑ Display Pickup Credits Display Out Gate Display Drop-Off Charges 🔲 Display In Gate

### 5 Regional manager approves supply & receipt terms:

 Approve Supply Terms Approved by: Hans Assenberg Approved on: 2006-10-31
 Approve Receipt Terms Approved by: Hans Assenberg Approved on: 2006-10-31

After the booking is confirmed, only a SynchroNet Terms Administrator can alter the terms

## **Send a Booking Confirmation**

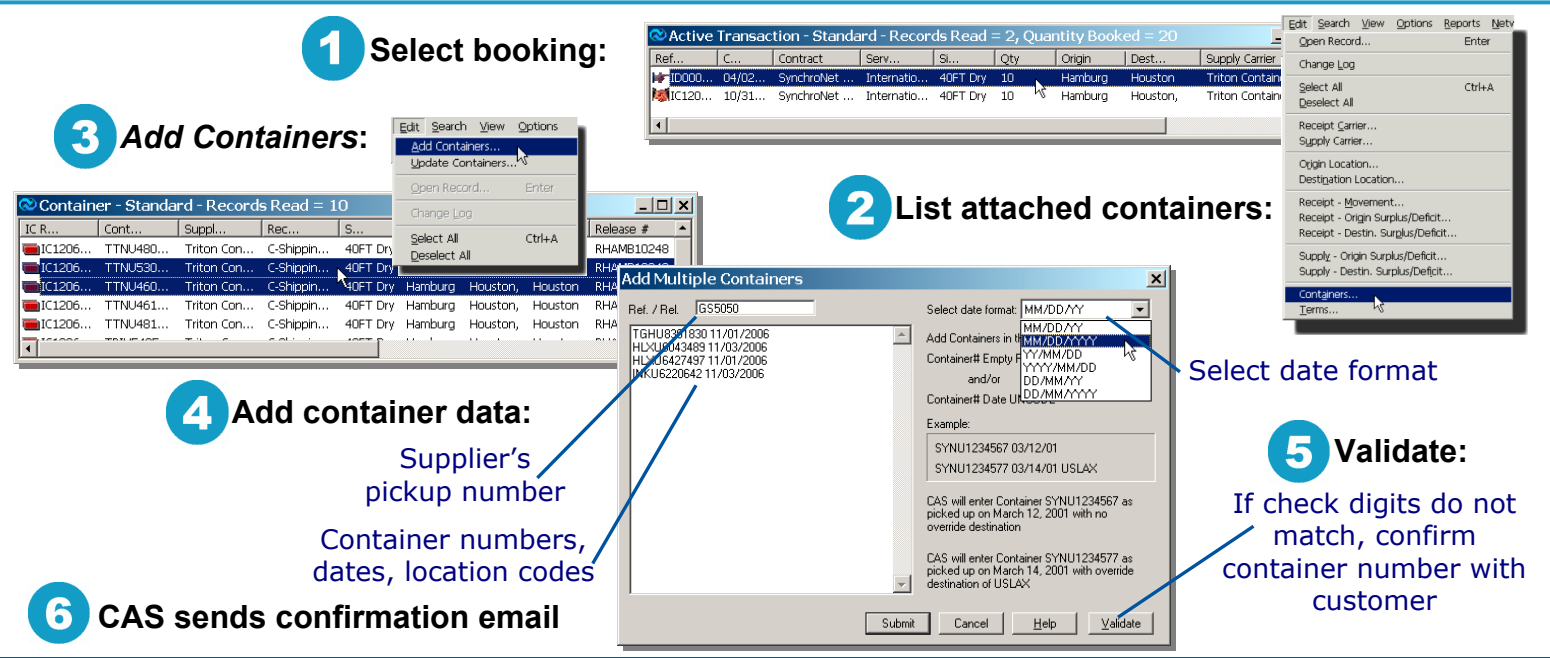

### Add Containers to a Booking

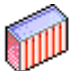

### Add containers to a booking when the receiver sends a pickup activity report for them.

- 1. Search for containers attached to the booking.
- 2. Open Add Multiple Containers.
- 3. Enter the supplier's pickup number.
- 4. Enter container numbers and pickup dates, one per line.
- 5. If destination is known, include UN location codes.
- 6. Select the correct date format.
- 7. Click Submit.

CAS validates the data:

- Release number: Must be unique in the system.
- Container numbers: Four-letter prefix + seven digits. The final check digit verifies the container number. If it doesn't match, contact the customer to obtain the correct number.
- Pickup dates: Cannot be earlier than the booking date, nor later than the current date. (Date format must be correct.)
- Location codes: Must be valid in the system.

### Add Containers to a Booking

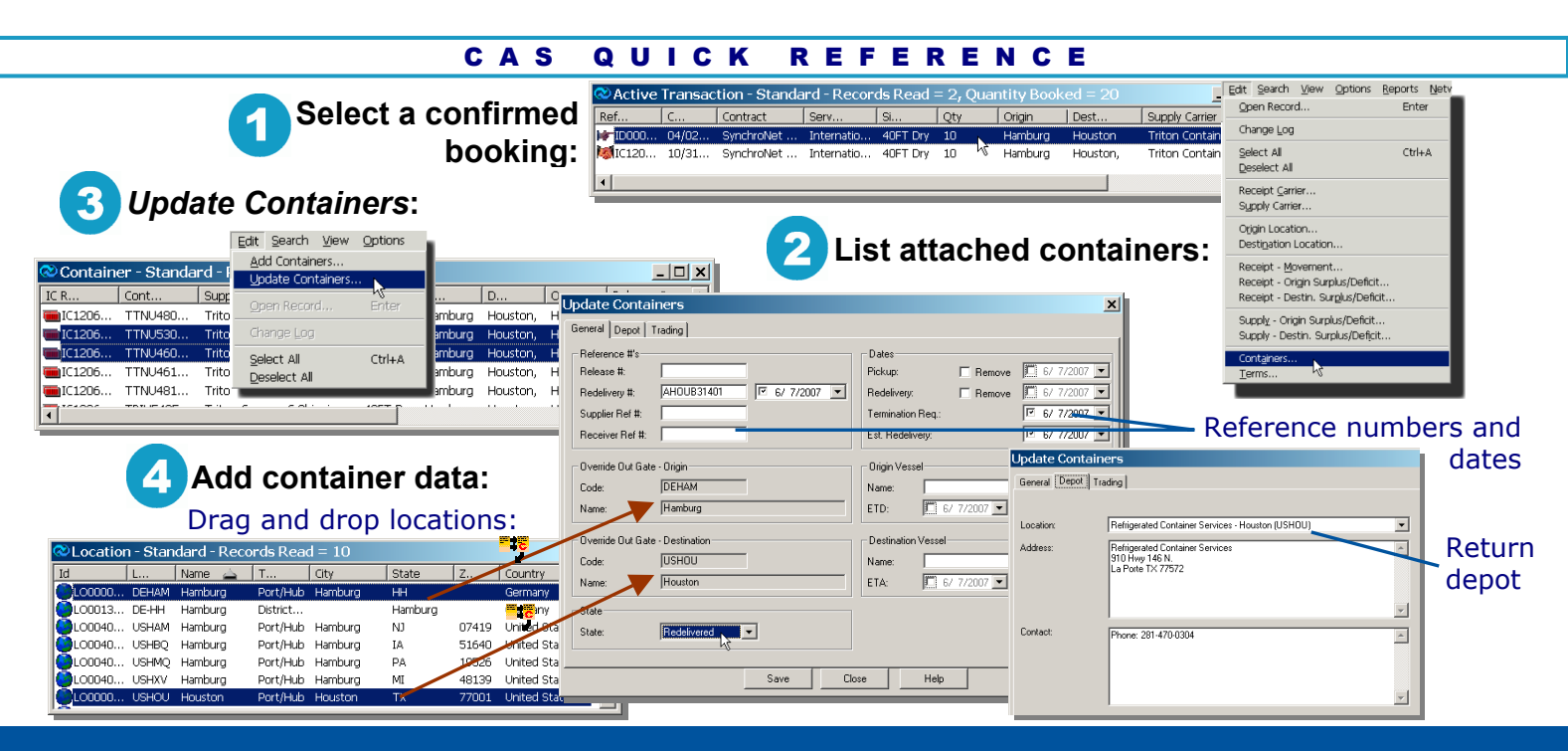

### **Update Active Containers**

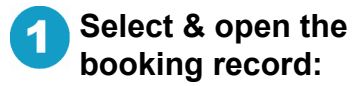

| Ref     C     Contract     Serv     St     Oty     Origin     Dest     Supply Carrier     S       Mar ID000     04/02     SynchroNet     Internatio     40FT Dry     10     Hamburg     Houston     Triton Container     S       Marcitolico     40/31     SynchroNet     Internatio     40FT Dry     10     Hamburg     Houston     Triton Container     S       Marcitolico     40FT Dry     10     Hamburg     Houston     Triton Container     C | Ref     C     Contract     Serv     Si     Oty     Origin     Dest     Supply Carrier     S       Model     Internatio     40FT Dry     10     Hamburg     Houston     Triton Container     S       Model     Internatio     40FT Dry     10     Hamburg     Houston     Triton Container     S       Image: Signal container     Internatio     40FT Dry     10     Hamburg     Houston     Triton Container     C       Image: Signal container     Image: Signal container     Image: Signal container     Image: Signal container     C | Ref     C     Contract     Supply Carrier     Supply Carrier     Supply Ca | Ref     C     Contract     Serv     Si     Oty     Origin     Dest     Supply Carrier       Me [D000     04/02     SynchroNet     Internatio     40FT Dry     10     Hamburg     Houston     Triton Container     S       Mc [D200     0/31     SynchroNet     Internatio     40FT Dry     10     Hamburg     Houston     Triton Container     S       Image: Contract     Internatio     40FT Dry     10     Hamburg     Houston     Triton Container     C                                                                                                    | Active          | rransac   | .tion - Stanua       | iru - Recor     | us Reau    | $- 2_{I} \zeta$ | lanur     | у БООКЕС   | μ – 20   | _               |     |
|----------------------------------------------------------------------------------------------------|----------------------------------------------------------------------------------------------------|----------------------------------------------------------------------------------------------------|----------------------------------------------------------------------------------------------------|-----------------|-----------|----------------------|-----------------|------------|-----------------|-----------|------------|----------|-----------------|-----|
| International     International     Internation     Internation     Internation     Internation     Internation     Internation     Internation     Internation     Internation     Internation     Internation                                                                                                    | FD000 04/02 SynchroNet Internatio 40FT Dry 10 Hamburg Houston Triton Container S     Internatio 40FT Dry 10 Hamburg Houston, Triton Container C                                                                                                    |                                                                                                    |                                                                                                    | Ref             | C         | Contract             | Serv            | Si         | Qty             | Ori       | igin   C   | Dest     | Supply Carrier  | S   |
| Mallic120 10/31 SynchroNet Internatio 40FT Dry 10 <sup>Ing</sup> Hamburg Houston, Triton Container C                                                                                                    | If C120 10/31 SynchroNet Internatio 40FT Dry 10       Image: SynchroNet Triton Container C         Image: SynchroNet International       Image: SynchroNet International                                                                                                    | Mattic120 10/31 SynchroNet Internatio 40FT Dry 10 <sup>1/5</sup> Hamburg Houston, Triton Container c                                                                                                    | Mallici20 10/31 SynchroNet Internatio 40FT Dry 10 <sup>1/5</sup> Hamburg Houston, Triton Container c  Transaction - International  Transaction - International  Transaction - Internat | 🕪 ID000         | 04/02     | SynchroNet           | Internatio      | 40FT Dry   | 10              | Har       | mburg H    | Houston  | Triton Containe | r S |
| Transaction - International                                                                                                    | Transaction - International                                                                                                    | Transaction - International                                                                                                    | Transaction - International                                                                                                    | MIC120          | 10/31     | SynchroNet           | Internatio      | 40FT Dry   | 10              | νζ Har    | mburg H    | Houston, | Triton Containe | r C |
| e Transaction - International                                                                                                    | e Transaction - International                                                                                                    | e Transaction - International                                                                                                    | e Transaction - International                                                                                                    | •               |           |                      |                 |            |                 |           |            |          |                 | Þ   |
| e Transaction - International                                                                                                    | e Transaction - International                                                                                                    | e Transaction - International                                                                                                    | e Transaction - International                                                                                                    |                 |           |                      |                 |            |                 |           |            |          |                 | _   |
| e Transaction - International                                                                                                    | e Transaction - International                                                                                                    | e Transaction - International                                                                                                    | e Transaction - International                                                                                                    |                 |           |                      |                 |            |                 |           |            |          |                 |     |
|                                                                                                    |                                                                                                    |                                                                                                    |                                                                                                    | e Transactio    | n - Inter | national             |                 |            |                 |           |            | e        |                 |     |
| al Booking Terms   Pickup   Redelivery   Destinations   Termination   Region   Notes   Details   Dependents Notes                                                                                                    | ral Booking Terms Pickup Redelivery Destinations Termination Region Notes Details Operators Notes                                                                                                    |                                                                                                    |                                                                                                    | al Booking Term | is Pickup | Redelivery Destinati | ons Termination | Region Not | es Deta         | ils Opera | tors Notes |          | . 3             | сс  |

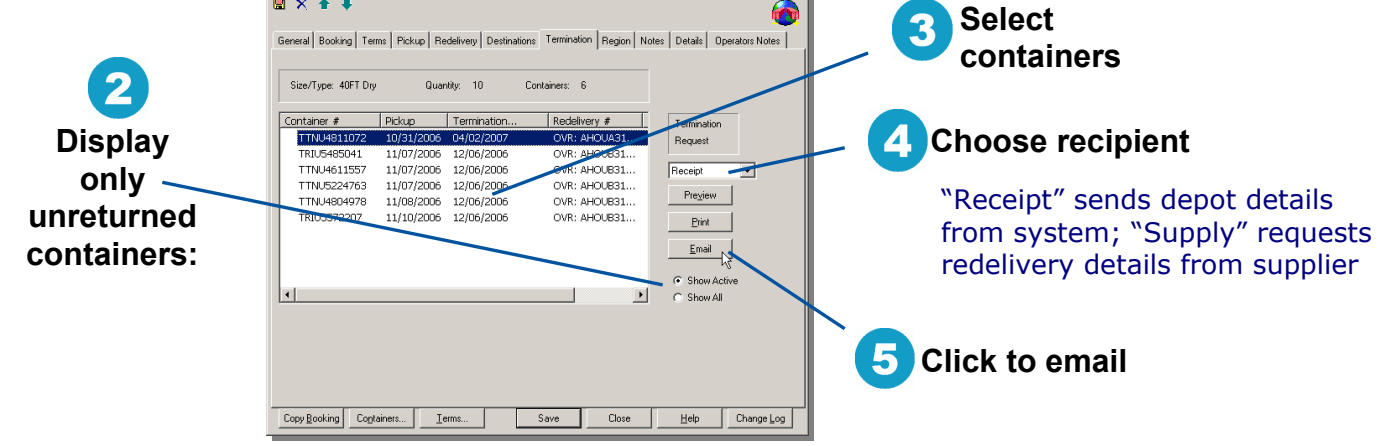

### **Send a Redelivery Request**

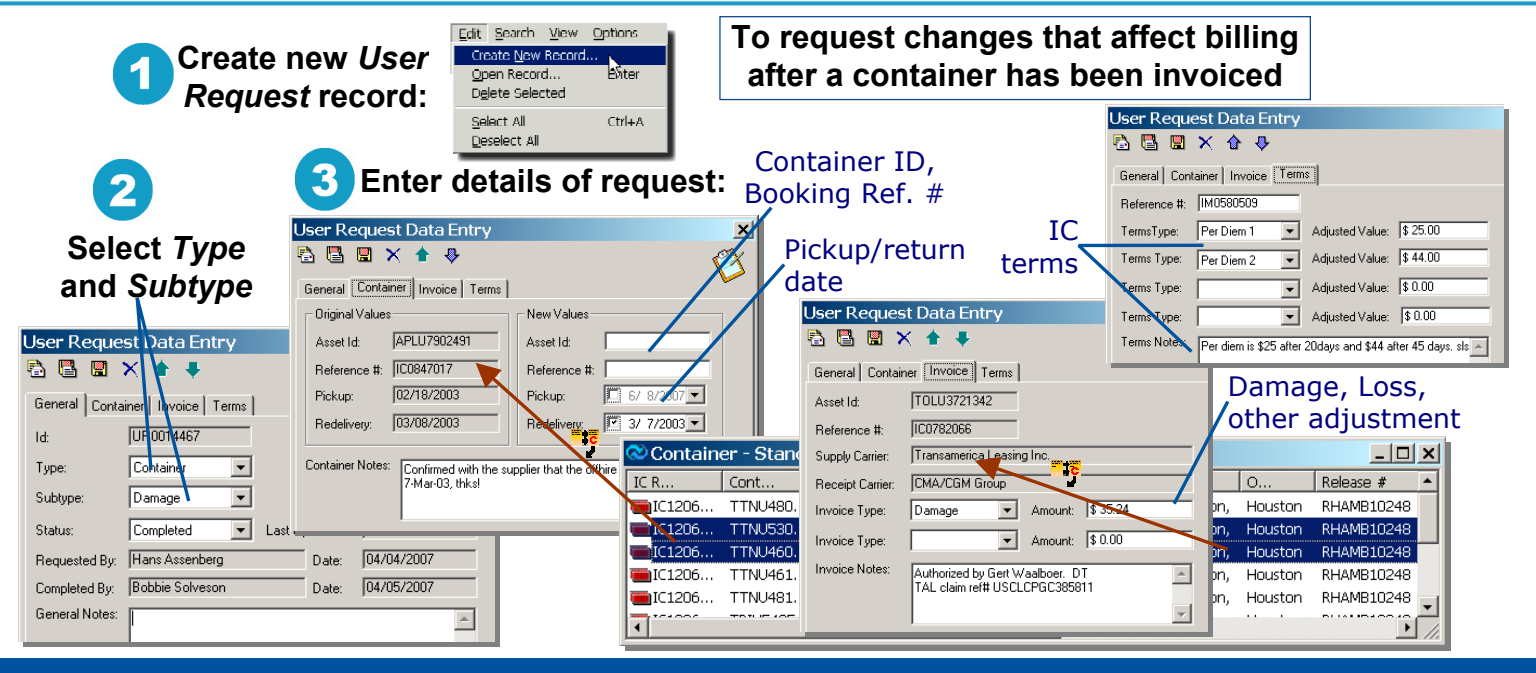

### Submit a User Request

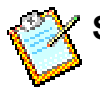

Submit a User Request to inform the accounting group of changes in billing details after the system has begun generating invoices for a container.

- 1. Create a new USER REQUEST record.
- Select Type ("Container," "Interchange," "Terms") and Subtype ("Damage," "Adjustment," etc.)
- 3. Indicate the requested changes:
- On the **Container** tab: Pickup or return dates Booking reference numbers Container (Asset) ID

(Drag record from Container list)

On the **Invoice** tab:
 Damage or total loss
 Other billing adjustments

(Drag record from Container list)

 On the **Terms** tab: Interchange terms—per diem, free days, incentives, gate fees

**Important:** Use the *Notes* fields to provide supporting information. The more detail you include, the easier it will be for the accounting team to make the adjustment correctly.

## **Submit a User Request**

| Data lists and data dialogs: |                         | Tree view:                     |                    |
|------------------------------|-------------------------|--------------------------------|--------------------|
| Activate selected button     | Enter                   | Show hierarchy lines           | Ctrl-L             |
| Next/previous field          | Tab/Shift-Tab           | Next/previous record           | ↑/↓                |
| Next/previous tab            | Ctrl-PgDn/Ctrl-PgUp     | Next/previous sibling          | Ctrl-↑/Ctrl-↑      |
| Next/previous record         | ↑/↓                     | Find card                      | Ctrl-F             |
| Next/previous window         | Ctrl-Tab/Shift-Ctrl-Tab | Find next                      | Ctrl-N             |
| Save and new record          | Ctrl-Enter              | Zoom in                        | Ctrl-W             |
| (data dialog only)           |                         | Zoom out                       | Ctrl-O             |
| Other commands:              |                         | Edit record                    | Ctrl-E             |
| Send message or reply        | Alt-E                   | Allow connection change on/off | Ctrl-T             |
| Activate popup menu          | Shift-F10               | View revision list             | Ctrl-R             |
| Program system menu          | Alt-spacebar            | Edit connection                | Ctrl-C             |
| Child window system menu     | Alt-hyphen              | Delete connection              | Delete             |
|                              |                         | Delete record and connection   | <b>Ctrl-Delete</b> |

Most commands are also accessible through the program menus. For example, to open the Task List search dialog (*File : General Data : Task List)*, type Alt-F G K.

### **CAS Keyboard Shortcuts**